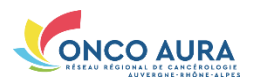

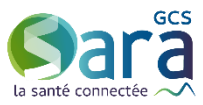

# GERER LES PARTICIPANTS DANS UNE SEANCE RCP

### Etape 1 - Accéder à la séance RCP souhaitée

| j Annuaire des séano                                                                                                    | Rechercher des séances                                                                                                    | de RCP                                                                                                    |                                                                                                    | 1                                                                                                    | Cliquez sur l'onglet « Séance RCP »                                                                                                    |
|----------------------------------------------------------------------------------------------------|----------------------------------------------------------------------------------------------------|----------------------------------------------------------------------------------------------------|----------------------------------------------------------------------------------------------------|----------------------------------------------------------------------------------------------------|----------------------------------------------------------------------------------------------------|
| echercher                                                                                                    | (-1) Affiner la recherche                                                                                                    |                                                                                                    |                                                                                                    |                                                                                                    |                                                                                                    |
| Planning                                                                                                    | Région Anatomique                                                                                                    | Code dépa                                                                                                    | rtement                                                                                                    |                                                                                                    |                                                                                                    |
|                                                                                                    | Lieu                                                                                                    |                                                                                                    | Visio O oui O non I ind                                                                                                    | lifférent                                                                                                    | Sélectionnez votre RCP dans l                                                                                                    |
|                                                                                                    | Afficher les RCP obsolètes                                                                                                    | RCP utilisant                                                                                                    | In DCC                                                                                                    | Decharcher                                                                                                    |                                                                                                    |
|                                                                                                    |                                                                                                    |                                                                                                    | régional                                                                                                    | [] THE CHARTENEL]                                                                                                    | L calendrier.                                                                                                    |
|                                                                                                    | - Contractor -                                                                                                    |                                                                                                    |                                                                                                    |                                                                                                    |                                                                                                    |
|                                                                                                    | Calendrier                                                                                                    |                                                                                                    |                                                                                                    |                                                                                                    |                                                                                                    |
|                                                                                                    | 6                                                                                                    | agút 2013                                                                                                    |                                                                                                    |                                                                                                    |                                                                                                    |
|                                                                                                    | Iundi mardi                                                                                                    | mercredi                                                                                                    | jeudi                                                                                                    | vendredi                                                                                                    | Pour vous rendre sur le mois preceden                                                                                                    |
|                                                                                                    | -                                                                                                    |                                                                                                    | 1                                                                                                    | 2                                                                                                    |                                                                                                    |
|                                                                                                    |                                                                                                    |                                                                                                    | RCP_Test_DCC_02 No                                                                                                    | RCP_Test_DCC_02 No                                                                                                    | I lou le mois suivant, vous pouvez utilise                                                                                                    |
|                                                                                                    |                                                                                                    |                                                                                                    |                                                                                                    | DEMO1-Sarcome                                                                                                    |                                                                                                    |
|                                                                                                    |                                                                                                    |                                                                                                    |                                                                                                    |                                                                                                    | I les petites fleches « < » ou « > »                                                                                                    |
|                                                                                                    | DCD Test DCC 05 Are                                                                                                    | PCR Test DCC 02.0m                                                                                                    | BCR Test DCC 02 No                                                                                                    | PCP Test DCC 82 No.                                                                                                    |                                                                                                    |
|                                                                                                    | her_mm_bee_m has                                                                                                    | Non-Inst_Designed org                                                                                                    | Nor_lest_buo_ez no                                                                                                    | RCP_Test_DCC_03 Org                                                                                                    |                                                                                                    |
|                                                                                                    |                                                                                                    |                                                                                                    |                                                                                                    | DEMO1-Sarcome                                                                                                    |                                                                                                    |
|                                                                                                    | 12 13                                                                                                    | 14                                                                                                    | 15                                                                                                    | 16                                                                                                    | Pour choisir une date de RCP éloigné                                                                                                    |
|                                                                                                    | RCP_Test_DCC_05 Ass RCP_Test_DCC_0                                                                                                    | 01 Part RCP_Test_DCC_03 Org                                                                                                    | RCP_Test_DCC_02 No                                                                                                    | RCP_Test_DCC_02 No                                                                                                    |                                                                                                    |
|                                                                                                    |                                                                                                    |                                                                                                    |                                                                                                    | DEMO1-Sarcome                                                                                                    | I de celle du jour cliquez sur le mois d                                                                                                    |
|                                                                                                    |                                                                                                    |                                                                                                    |                                                                                                    | 2012/01/2012/01/2012                                                                                                    |                                                                                                    |
|                                                                                                    | 19 20<br>RCP Test DCC 05 Apr                                                                                                    | PCP Test DCC 05 DMP                                                                                                    | 22<br>PCP Test DCC 02 Ma                                                                                                    | 23<br>PCP Test DCC 02 Ma                                                                                                    | L calendrier puis sélectionnez l'année e                                                                                                    |
|                                                                                                    | Hor_test_boo_te has                                                                                                    | RCP_Test_DCC_03 Org                                                                                                    | Nor_lest_000_02 No                                                                                                    | RCP_Test_DCC_03 Org                                                                                                    | cuteriarier, puis setectioninez ( annee e                                                                                                    |
|                                                                                                    |                                                                                                    |                                                                                                    |                                                                                                    | DEM01-Sarcome                                                                                                    | l le mois souhaités et enfin cliquez su                                                                                                    |
|                                                                                                    | 26 27                                                                                                    | 28                                                                                                    | 29                                                                                                    | 30                                                                                                    | te mois soundrees, et emm enquez se                                                                                                    |
|                                                                                                    | RCP_Test_DCC_05 Ass RCP_Test_DCC_0                                                                                                    | 01 Part RCP_Test_DCC_03 Org                                                                                                    | RCP_Test_DCC_02 No                                                                                                    | RCP_Test_DCC_02 No                                                                                                    | Afficher                                                                                                    |
|                                                                                                    |                                                                                                    |                                                                                                    |                                                                                                    | RCP_Test_DCC_03 Org                                                                                                    | Amener                                                                                                    |
| https://recette:                                                                                                    | sante-ra.fr/RCP/GesSion/RCP/seance-aspel/dossiere-true                                                                                                    |                                                                                                    |                                                                                                    | × د د د<br>۹ ۵ ۵ ۹                                                                                                    |                                                                                                    |
| https://wcette     Séance R     vendredi                                                                                                    | anders in TCD/Califor ICD/vance application to the<br>Accent Interprior patient Annuare 5<br>RCP "RCP_Test_DCC_03_Org"<br>- Toutes les semaines)                                                                                                    | RCP Séance RCP Référent<br>" du 03/07/2013 (Le m                                                                                                    | ercredi,                                                                                                    |                                                                                                    | La zone des participants est divisée e                                                                                                    |
| Attps://recette     Séance R     vendredi     [+] Séance                                                                                                    | Acces 10:00 Control (Crisero applications)<br>Acces 10:00 Control (Crisero applications)<br>Acces 10:00 Control (Crisero applications)<br>Acces 10:00 Control (Crisero applications)<br>Acces 10:00 Control (Crisero applications)                                                                                                    | RCP Séance RCP Refferent<br>" du 03/07/2013 (Le m                                                                                                    | ercredi,                                                                                                    |                                                                                                    | La zone des participants est divisée e<br>deux listes :                                                                                                    |
| https://www.mtr<br>bittps://www.mtr<br>bittp://www.mtr<br>Séance R<br>vendredi<br>[+] Skance<br>[-] Patticipants<br>Patticipants réguli                                                                                                    | Access the experiment of the experimentation of the experimentation                                                                                                    | RCP Searce RCP Rifferen<br>du 03/07/2013 (Le m<br>Prescritteurs sc                                                                                                    | ercredi,                                                                                                    |                                                                                                    | La zone des participants est divisée e<br>deux listes :                                                                                                    |
| Attp://recette<br>DCC<br>Séance R<br>vendredi<br>[+] Stance<br>[-] Paticipants<br>Paticipants régula<br>Présent Tito Non                                                                                                    | tarte adv 10 Veden 10 Vene capitalismente<br>Access Mecropers potent Annuals R<br>RCP "RCP_Test_DCC_03_org"<br>- Toutes les semaines)<br>4<br>annuals Reported Extension                                                                                                    | RCP Searce RCP Reference<br>du 03/07/2013 (Le m<br>Pescolpteurs co<br>Coardonnated<br>Tate Rom com                                                                                                    | CT TC B- Coope<br>III PPS hocaeto<br>ercredi, D for<br>casionels<br>std                                                                                                    | P C C C                                                                                                    | La zone des participants est divisée e<br>deux listes :                                                                                                    |
| Attps://recette Attps://recette Attps://recet | And the Art CONstant Constant application of the Art Constant of Transmission of the Art Constant of the Art Constant of the A                                                                                                    | RCD Searce RCP Referent<br>* du 03/07/2013 (Le m<br>re Constorment<br>Rescriptours of<br>rescriptours of<br>rescriptou                                                                                                    | C = C B - Goyle<br>m PPS Indicates<br>ercredi, C V V V V V V V V V V V V V V V V V V                                                                                                    | A Contraction of the document                                                                                                    | La zone des participants est divisée e<br>deux listes :                                                                                                    |
| Attps://recette Attps://recette Attps://recet | autre ah 1017 fotom 107 seen a say fotom seen         Annue to           Accell         Mercepton seen         Annue to           CCP "RCP_Test_DCC_03_Org"         Toutes les semalines)         I           III         COSCIS Seene 107 (CEMO)         Reserver           Accell         COSCIS Seene 107 (CEMO)         Reserver           Mark         COSCIS Seene 107 (CEMO)         Reserver           Mark         COSCIS Seene 107 (CEMO)         Reserver           Mark         COSCIS Seene 107 (CEMO)         Reserver           Mark         COSCIS Seene 107 (CEMO)         Reserver           Mark         COSCIS Seene 107 (CEMO)         Reserver           Mark         COSCIS Seene 107 (CEMO)         Reserver           Mark         COSCIS Seene 107 (CEMO)         Reserver           Mark         COSCIS Seene 107 (CEMO)         Reserver                                                                                                    | Séance RCP Reference     de 03/07/2013 (Le m      de 03/07/2013 (Le m      de 03/07/2013 (L                                                                                                    | Casionels                                                                                                    | Assence      Assence                                                                                                    | La zone des participants est divisée e<br>deux listes :<br>- Les participants habituels :                                                                                                    |
| http://recette     http://recette     figure     Séance R     vendredi     [+] Séance     [-] Participants régule     Present itos Nos     M. PER     M. PER     M. ROC                                                                                                    | Anne ad NEO Sector MCO Searce age/ Research and Anne and Anne anne anne anne anne anne anne anne                                                                                                    | Searce RCP     Searce RCP     Reference     du 03/07/2013 (Le m     Decomposition     Decomposition     Decompositi                                                                                                    | Casionels                                                                                                    | Pierce<br>Pierce<br>Pierce | La zone des participants est divisée e<br>deux listes :<br>- Les participants habituels :                                                                                                    |
| Attractive     Attractive     Attractive     Attractive     Séance R     vendredi     (+) Stance     (-) Participants     Participants     Participants     Participants     Participants     M. PER     M. RCC     M. Mere RC     M. Mere RC                                                                                                    | Annue of TCO Totalent CO Totalent CO Total                                                                                                    | C Serve RCP Reve<br>* du 03/07/2013 (Le m<br>* Contractor<br>C Contractor<br>C Contractor<br>C Contractor<br>C C Contractor<br>C C C C C C C C C C C C C C C C C C C                                                                                                     | casionels                                                                                                    | Control Control C                                                                                                    | La zone des participants est divisée e<br>deux listes :<br>- Les participants habituels :<br>Ce sont ceux définis de manièr                                                                                                    |
| Attps://recette     Attps://recette     Orce     Séance R     vendredi     (-) Paticipant regul     Paticipant regul     M. ROC     Mile ROC     Mile ROC                                                                                                    | Inter adv (12) Viced will 27 loader a signification interest     Access Marca State State S                                                                                                    | CONSISTING RCP (Reference)<br>To du 03/07/2013 (Le m<br>Constanting<br>Constanting<br>Const                                                         | ercredi, Caylor<br>ercredi, Caylor<br>calorodis<br>ddi<br>Ke MPOSSBLE charles                                                                                                    | Planetto<br>Planetto<br>Preserve<br>Reserve<br>Reserve                                                             | La zone des participants est divisée e<br>deux listes :<br>- Les participants habituels :<br>Ce sont ceux définis de manièr                                                                                                    |
| Control of the second second  | Accell Microsoft (27) rever a signification for the second second                                                                                                    | CO Starce RCP Researce<br>T du 03/07/2013 (Le m<br>Control of the starce and the starce and the star                                                                                                    | C C C C C C C C C C C C C C C C C C C                                                                                                    | A certo<br>A certo<br>A certo<br>anigement                                                                                                    | La zone des participants est divisée e<br>deux listes :<br>- Les participants habituels :<br>Ce sont ceux définis de manièr<br>globale à la RCP                                                                                                    |
| A https://www.internet.     A https://www.internet.     Scance R     vendredi     (-) Stationary     Participants régular     M. PER     M. RCC     Mite RCC     M. SPA     Apoder un pantic                                                                                                    | Arante adh 107 footon 107 teace a suprilanden built<br>Accessiti Microglana parket<br>CCP "RCCP_Test_DCC_03_Org"<br>- Toutes les semalines)<br>IS<br>IS<br>IS<br>IS<br>IS<br>IS<br>IS<br>IS<br>IS<br>IS                                                                                                    | CONSISTENCE RCP (Brease<br>r du 03/07/2013 (Le m<br>Perceptens ac<br>M Brossi<br>Constante<br>Constante<br>Cons | California<br>Recording to the second<br>california<br>Recording to the second<br>california<br>Recor                                                                                                    | Planted Society<br>Planted Society<br>Presson<br>Planted Society<br>Presson<br>Planted Society<br>Planted Society<br>Plant                                                                                                    | La zone des participants est divisée e<br>deux listes :<br>- Les participants habituels :<br>Ce sont ceux définis de manièr<br>globale à la RCP                                                                                                    |
| A Integration of the second second seco     | Lander and PCC Vicence Capacitance of the Constraint of the Constraint of the C                                                                                                    | Stence RCP     Retered     Addition     Second RCP     Addition     Addition                                                                                                    | California<br>Crawoods<br>Crawoods<br>Crawods<br>Crawoods<br>Crawoods<br>Crawoods<br>Crawoods<br>Crawoods<br>Crawods<br>Cra | Presence<br>Presence<br>Rotation of the dotsiers<br>unspansier                                                                                                    | La zone des participants est divisée e<br>deux listes :<br>- Les participants habituels :<br>Ce sont ceux définis de manièr<br>globale à la RCP                                                                                                    |
| A Integrativenente     A Integrativenente     Antegrativenente     Séance R     Venderdell                                                                                                    | state aft 102 /02/mill (27 years a signification for the constraints)         Anome To Anome To A                                                                                                    | Severa RCP     Severa RCP     Severa RCP     du 03/07/2013 (Le m      Constanting     Descriptions of     Severa RCP     Severa RCP                                                                                                    | er C C C C C C C C C C C C C C C C C C C                                                                                                    | 2 C C                                                                                                    | La zone des participants est divisée e<br>deux listes :<br>- Les participants habituels :<br>Ce sont ceux définis de manièr<br>globale à la RCP                                                                                                    |
| A https://www.internet.com/<br>A https://www.internet.com/<br>Séance R<br>vendreduit<br>Vendreduit<br>Nationality<br>Marcologies<br>Mile ROC<br>Mile ROC<br>Mile                                                                                                    | Annu and a second and a second                                                                                                    | SCD Serve RCP (Refer<br>r du 03/07/2013 (Le m                                                                                                    | Calibonia<br>Calibonia<br>A vulsier (1)                                                                                                    | P Contraction of the second second se                                                                                                    | La zone des participants est divisée e<br>deux listes :<br>- Les participants habituels :<br>Ce sont ceux définis de manièr<br>globale à la RCP<br>- Les prescripteurs occasionnels :                                                                                                    |
| A type/feeting     A type/feeting     A type/feeting     A type/feeting     A type/feeting     A type/feeting     A type/feeting     A type/feeting     A type/feeting     A type/feeting     A type/feeting     A type/feeting     A type/feeting                                                                                                    | Accell         Margina yanti           Accell         Margina yanti           Accell         M                                                                                                    | Control (C)     Severa RCP     Alteret      du 03/07/2013 (Le m      Control (Le m      Control (Le m                                                                                                    | A validar (1)                                                                                                    | 2 C C                                                                                                    | <ul> <li>La zone des participants est divisée e deux listes :</li> <li>Les participants habituels :<br/>Ce sont ceux définis de manièr globale à la RCP</li> <li>Les prescripteurs occasionnels :<br/>Ce sont les médecins avant demand</li> </ul>                                                                |
| Monorman      Monorman        | Arante adm 107 footborn 107 topen a supplication for the supplication for the supplication foret for the supplication foret for the supplication for the sup                                                                                                    | CO Serve RCP Reserve<br>T du 03/07/2013 (Le m<br>Perceptens as<br>Perceptens as<br>M MPOSSI<br>0<br>0                                                                                                    | A validar (1)                                                                                                    | Presson<br>Aparticipante<br>Aparticipante<br>Apartici                                                                         | La zone des participants est divisée e<br>deux listes :<br>- Les participants habituels :<br>Ce sont ceux définis de manièr<br>globale à la RCP<br>- Les prescripteurs occasionnels :<br>Ce sont les médecins ayant demand                                                                                        |
| A type/feet      A type/feet      A     | Accell Receive and accellation of the second accellation of the second                                                                                                    | CO Sever RCP Rever<br>T du 03/07/2013 (Le m<br>Control of the several several seve                                                                                                    | A validar (1)                                                                                                    | Pierre Cosier<br>Presection of the dosier<br>Presection of the dosier<br>Pre                                                                                                    | <ul> <li>La zone des participants est divisée e<br/>deux listes :</li> <li>Les participants habituels :<br/>Ce sont ceux définis de manièr<br/>globale à la RCP</li> <li>Les prescripteurs occasionnels :<br/>Ce sont les médecins ayant demand<br/>le passage de leurs dossiers à cett</li> </ul>                |
| A Strand Control of Control of Control      | And a first of the second and a second and a                                                                                                    | CO Starce RCP (Research<br>r du 03/07/2013 (Le m<br>Prescriptions of<br>W Brosser<br>0<br>0<br>0<br>0<br>0<br>0<br>0<br>0<br>0<br>0<br>0<br>0<br>0                                                                                                    | A validar (1)                                                                                                    | Antenia<br>Antenia<br>Prese dosiers<br>uniquenter<br>Web Hubbert)                                                                                                    | <ul> <li>La zone des participants est divisée e<br/>deux listes :</li> <li>Les participants habituels :<br/>Ce sont ceux définis de manièr<br/>globale à la RCP</li> <li>Les prescripteurs occasionnels :<br/>Ce sont les médecins ayant demand<br/>le passage de leurs dossiers à cett</li> </ul>                |
| A Interview of the action of the action     | State         Science         Science         Science           Accest         Newpeon accest         Accest         Newpeon accest           Accest         Newpeon accest         Accest         Newpeon accest           Accest         Newpeon accest         Newpeon accest         Newpeon accest           Accest         Science         Newpeon accest         Newpeon accest           Accest         Science         Newpeon accest         Newpeon accest           Accest         Science         Newpeon accest         Newpeon accest           Accest         Science         Newpeon accest         Newpeon accest           Accest         Science         Occest         Newpeon accest         Newpeon accest           Accest         Science         Occest         Newpeon accest         Newpeon accest         Newpeon accest           Accest         Science         Newpeon accest         Newpeon accest         Newpeon                                                                                                    | CONTRACT CONTRACTOR OF CONTRACTOR OF CONTRAC                                                                                                    | A valier (1)                                                                                                    | Abertion<br>Abertion<br>Planetory<br>Vicit Holder(7)                                                                                                    | <ul> <li>La zone des participants est divisée e<br/>deux listes :</li> <li>Les participants habituels :<br/>Ce sont ceux définis de manièr<br/>globale à la RCP</li> <li>Les prescripteurs occasionnels :<br/>Ce sont les médecins ayant demand<br/>le passage de leurs dossiers à cett<br/>séance PCP</li> </ul> |
| A Strand Control of Control of Control      | And a first of the second and a second and a second and a second and a second and a second and a second a secon                                                                                                    | CONTRACTOR Server RCP Research<br>T du 03/07/2013 (Le m<br>Prescriptions or<br>Contractor<br>Contractor<br>Contr                                 | A validar (1)                                                                                                    | Active<br>Active<br>Active | <ul> <li>La zone des participants est divisée e<br/>deux listes :</li> <li>Les participants habituels :<br/>Ce sont ceux définis de manièr<br/>globale à la RCP</li> <li>Les prescripteurs occasionnels :<br/>Ce sont les médecins ayant demand<br/>le passage de leurs dossiers à cett<br/>séance RCP</li> </ul> |
| A http://www.internet.     A http://www.internet.     Séance R     vendrecii                                                                                                    | Arante adm (12) focused (12) fuero a cago/device/hole<br>Arante 12 Mongolan parket<br>Arante 12 Mongolan parket<br>Arante 12 Mongolan p | SCD Serve RCP (Prince<br>r du 03/07/2013 (Le m                                                                                                    | A validar (1)                                                                                                    | Plant of the second second sec                                                                                                    | <ul> <li>La zone des participants est divisée e<br/>deux listes :</li> <li>Les participants habituels :<br/>Ce sont ceux définis de manièr<br/>globale à la RCP</li> <li>Les prescripteurs occasionnels :<br/>Ce sont les médecins ayant demand<br/>le passage de leurs dossiers à cett<br/>séance RCP</li> </ul> |
| Antiput Antiput A     | Accell Microfederation and accellent and accellent and accellent accellent a                                                                                                    | Severa RCD     Severa RCD     Severa RCD     Construction     Construction     Constructin     Constructin     Construction     Construction     Construct                                                                                                    | A vulser (1)                                                                                                    | Active<br>Active<br>Active | <ul> <li>La zone des participants est divisée e<br/>deux listes :</li> <li>Les participants habituels :<br/>Ce sont ceux définis de manièr<br/>globale à la RCP</li> <li>Les prescripteurs occasionnels :<br/>Ce sont les médecins ayant demand<br/>le passage de leurs dossiers à cett<br/>séance RCP</li> </ul> |

Remarque importante 1 : La gestion des participants se fait *par défaut* au niveau de la séance RCP : la liste ainsi définie est visible dans tous les dossiers de la séance mais non modifiable.

Remarque importante 2 : Vous pouvez gérer la liste des participants tant que la séance RCP n'est pas clôturée, et si vous avez un profil « Organisateur » sur cette RCP.

Etape 2 - Définir le coordonnateur de séance

| Particip            | ants r | réguliers            |                                             |               |               |                                 |
|---------------------|--------|----------------------|---------------------------------------------|---------------|---------------|---------------------------------|
| <sup>⊃</sup> réseni | Titre  | Nom complet          | Spécialité                                  | Etablissement | Coordonnateur |                                 |
| V                   | Dr.    | CHARVAZ_CPE VIRGINIE | (Chirurgie générale)                        | CH DEMO3      | 0             |                                 |
| V                   | Μ.     | PERRET REMY          | (Radiologie)                                | CH DEMO3      | 0             |                                 |
| 7                   | M.     | RICCARDI HUBERT      | (Gynécologie<br>médicale et<br>obstétrique) | CH DEMO3      | 0             | Cochez la case 🧕 de la lig      |
| V                   | Mme    | RICCARDI HUBERTE     | (Radiothérapie)                             | CH DEMO3      | 0             | correspondant au médecin à défi |
|                     | Mile   | RICCARDI HUBERTA     | (Secrétaire ou assistant médical)           | CH DEMO3      |               | comme coordonnateur de séance.  |
| V                   | Μ.     | SPACAGNA HERVE       | (Oncologie option<br>médicale)              | CH DEMO3      | 0             |                                 |

## Etape 3 - Gérer les participants habituels

Ajouter un participant

| artici           | ipants ré                                        | guliers                                                                            |                                           |                       |               |                                         |
|------------------|--------------------------------------------------|------------------------------------------------------------------------------------|-------------------------------------------|-----------------------|---------------|-----------------------------------------|
| rései            | nt Titre                                         | Nom complet                                                                        | Spécialité                                | Etablissement         | Coordonnateur |                                         |
| /                | Dr.                                              | CHARVAZ CPE VIRGINIE                                                               | (Chirurgie général                        | e) CH DEMO3           | 0             |                                         |
| /                | M. 1                                             | PERRET REMY                                                                        | (Radiologie)                              | CH DEMO3              | 0             |                                         |
| V                | M. I                                             | RICCARDI HUBERT                                                                    | (Gynécologie<br>médicale et               | CH DEMO3              | ۲             | Cliquez sur ce bouton                   |
| /                | Mme                                              | RICCARDI HUBERTE                                                                   | (Radiothérapie)                           | CH DEMO3              | 0             | Aiouter un participant                  |
|                  | Mile I                                           | RICCARDI HUBERTA                                                                   | (Secrétaire ou<br>assistant médical       | CH DEMO3              |               | ······································  |
| 7                | M. 3                                             | SPACAGNA HERVE                                                                     | (Oncologie option<br>médicale)            | CH DEMO3              | 0             |                                         |
| Ajou             | Rechard                                          | articipant                                                                         |                                           |                       |               |                                         |
| Saisie           | e partielle c                                    | du nom TRUC                                                                        | Chercher                                  |                       |               |                                         |
| Titre            | Nom                                              | Prénom Sp                                                                          | écialité Ville                            | Adeli                 | Rpps          | Saisissaz la début da san nom           |
|                  | TRUC                                             | EMILIE (                                                                           | ) DIEULEF                                 | it ()                 | ()            | Saisissez le debut de son nom.          |
|                  | TRUC                                             | EMILIEN (                                                                          | ) LYON 03                                 | EME ()                | ()            |                                         |
|                  | TRUCHE                                           | EMILIENNE (                                                                        | ) GRENOE                                  | BLE ()                | ()            | Clines and hautan Chercher              |
|                  | TRUCHE                                           | AMY (                                                                              | ) BOURGO                                  | DIN- ()               | ()            | Cliquez sur ce bouton                   |
|                  | TRUCHE-                                          | SECOND CLAUDE (                                                                    | ) GRENOE                                  | RE ()                 | ()            | Cliquez sur le nom du participant a     |
|                  |                                                  | CLAUDETTE (                                                                        | CHAMBE                                    | RY ()                 | ()            |                                         |
|                  | TRUCHET                                          |                                                                                    |                                           | ()                    | ····/         | Laioutor pour mottro à jour la liste de |
|                  | TRUCHET<br>TRUCHOT                               | CLAUDINE (                                                                         | ) LYON 03                                 | EME ()                | ()            | a jour la liste de                      |
| Vous             | TRUCHET<br>TRUCHOT<br>ne trouvez                 | CLAUDINE (<br>pas le professionnel recherché ?                                     | ) LYON 03                                 | EME ()                | ()            | ajouter pour mettre a jour la liste de  |
| Vous i<br>Pour s | TRUCHET<br>TRUCHOT<br>ne trouvez<br>saisir ses ( | CLAUDINE (<br>pas le professionnel recherché ?<br>coordonnées telles que vous souh | ) LYON 03<br>aitez les faire apparaître : | EME ()<br>cliquez ici | ()            | participants.                           |

Si vous n'avez trouvé le participant souhaité, cliquez sur le lien <sup>cliquez ici</sup> après « Vous n'avez trouvé le professionnel recherché ? » et reportez-vous <u>ici</u>.

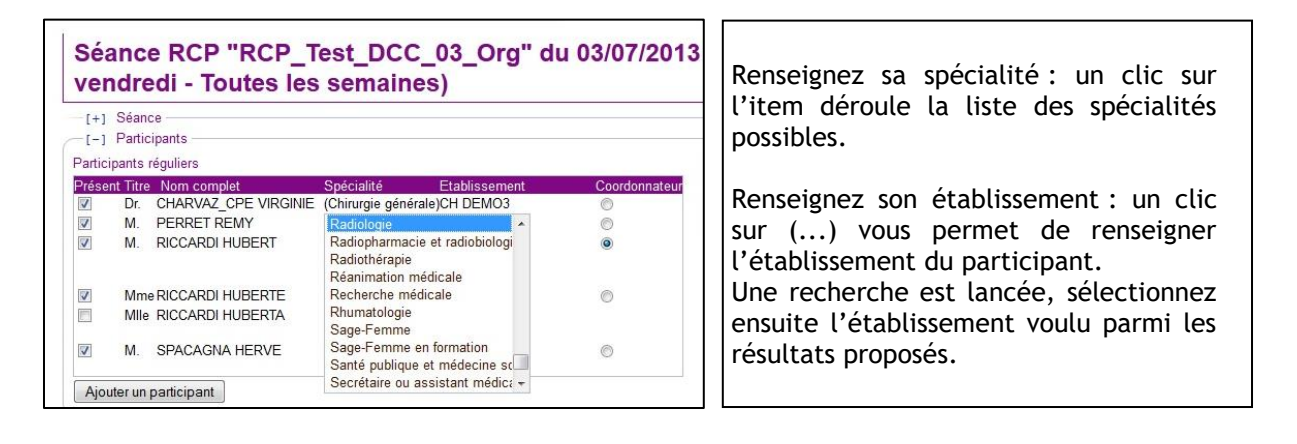

Ajouter un participant hors annuaire

| Dr 🔻       | Nom* : TRUC       |                  | Prenom* : MC | DUCHE       |
|------------|-------------------|------------------|--------------|-------------|
| Spécialité | Assistant de Re   | cherche Cliniq 💌 | Etablissemen | t: CH DEMO1 |
| Ajouter n  | ouveau participai | nt               |              |             |

Renseignez l'identité du participant et cliquez sur ce bouton Ajouter nouveau participant

Indiquer qu'un participant est absent à la séance RCP

| articip  | ants r | éguliers             |                                             |               |               |                                   |
|----------|--------|----------------------|---------------------------------------------|---------------|---------------|-----------------------------------|
| Présen   | Titre  | Nom complet          | Spécialité                                  | Etablissement | Coordonnateur |                                   |
| V        | Dr.    | CHARVAZ_CPE VIRGINIE | (Chirurgie générale)                        | CH DEMO3      | 0             |                                   |
| 1        | M.     | PERRET REMY          | (Radiologie)                                | CH DEMO3      | 0             |                                   |
| 7        | M.     | RICCARDI HUBERT      | (Gynécologie<br>médicale et<br>obstétrique) | CH DEMO3      | 0             | Décochez la case 🗹 devant le      |
| 7        | Mme    | RICCARDI HUBERTE     | (Radiothérapie)                             | CH DEMO3      | 0             | participant à enlever de la liste |
| <u>_</u> | Mile   | RICCARDI HUBERTA     | (Secrétaire ou<br>assistant médical)        | CH DEMO3      |               |                                   |
| 7        | M.     | SPACAGNA HERVE       | (Oncologie option<br>médicale)              | CH DEMO3      | 0             |                                   |

### Gérer les prescripteurs occasionnels

Cette liste est générée automatiquement : vous ne pouvez pas ajouter ou enlever des participants occasionnels de cette liste, mais uniquement modifier leur présence.

### Modifier le mode de participation du prescripteur

| Titre | Nom complet                   | Présence                                                                                 |  |  |
|-------|-------------------------------|------------------------------------------------------------------------------------------|--|--|
| Mlle  | CHARVAZ_CPA VIRGINIE          | Absent(e)                                                                                |  |  |
| M.    | IMPOSSIBLE IMPOSSIBLE CHARLES | Absent(e)<br>Présent(e) pour ses dossiers uniquemer<br>Présent(e) pour tous les dossiers |  |  |
|       |                               | En visio pour ses dossiers uniquement                                                    |  |  |
|       |                               | En visio pour tous les dossiers                                                          |  |  |

Cliquez sur le mode de participation du prescripteur.

Sélectionnez le mode de participation voulu parmi ceux proposés.

Remarque : Si vous indiquez que le prescripteur est :

- Absent : il n'apparaîtra pas dans la liste des participants des dossiers de la séance
- Présent pour ses dossiers uniquement ou En visio pour ses dossiers uniquement : il apparaîtra seulement dans la liste des participants de ses dossiers
- Présent pour tous les dossiers ou En visio pour tous les dossiers : il apparaîtra dans la liste des participants des dossiers de la séance